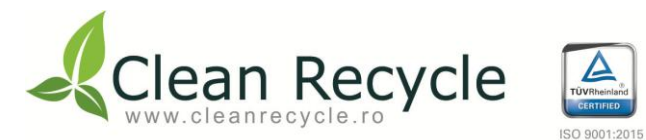

# PLATFORMA CLEAN RECYCLE

A

Management System

Raportare lunara deseuri de ambalaje

Ghid de utilizare pentru furnizori

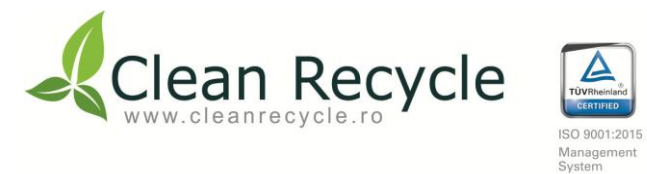

# CUPRINS

| 1. Autentificare in Platforma Clean Recycle pag. 3               |
|------------------------------------------------------------------|
| 2. Interfata Platforma Clean Recycle pag. 5                      |
| 3. Estimat cantitati ambalaje pag. 6                             |
| 3.1. Adaugare estimate pag. 7                                    |
| 4. Comenzi - Lista comenzi pag. 10                               |
| 5. Achizitii                                                     |
| 5.1. Adaugare manuala achizitii pag. 14                          |
| 5.2. Descarcare fisier Excel si Adaugare automata achizitii      |
| 5.3. Lista achizitii - Descarcare Anexa 4.1 (Borderou Achizitii) |
| 6. Livrari pag. 18                                               |
| 6.1. Adaugare manuala livrari pag. 19                            |
| 6.2. Descarcare fisier Excel si Adaugare automata livrari        |
| 6.3. Lista livrari - Descarcare Anexa 4.1 (Borderou Achizitii)   |
| 7. Centralizator raportare lunara pag. 23                        |
| 8. Schimbare parola pag. 25                                      |

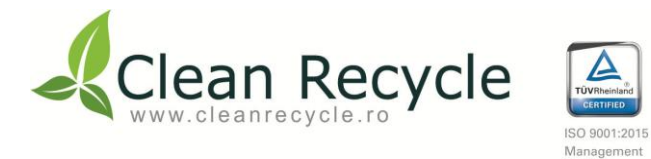

#### 1. Autentificare in Platforma Clean Recycle

Pasul 1: Se adauga in adresa browserului link-ul catre platforma Clean Recycle si anume: https://platforma.cleanrecycle.ro

A

System

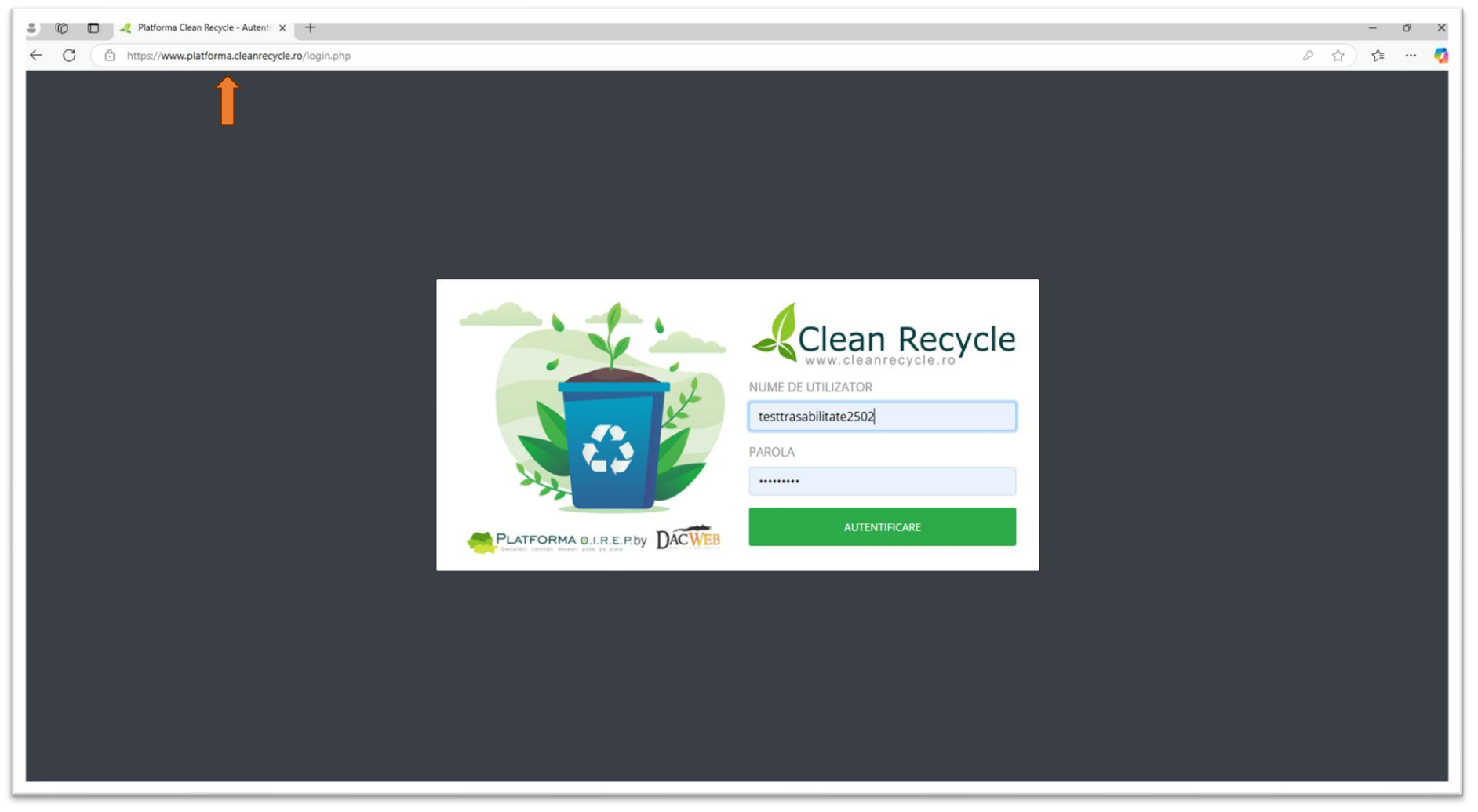

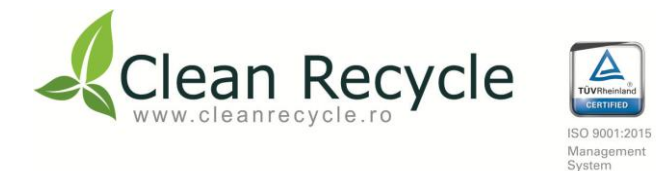

Pasul 2: Se introduc user-ul si parola primite de la Clean Recycle in zonele indicate mai jos:

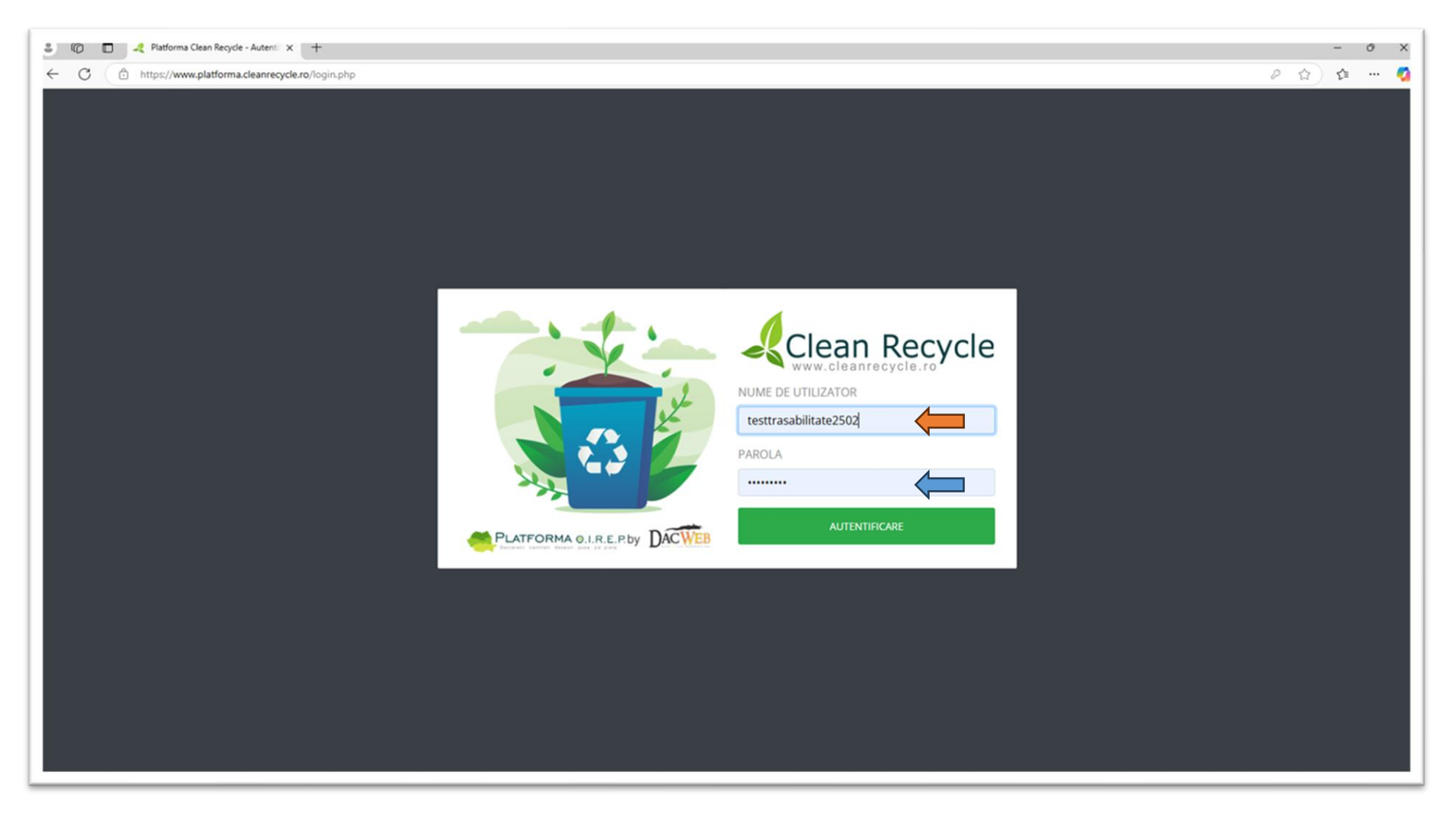

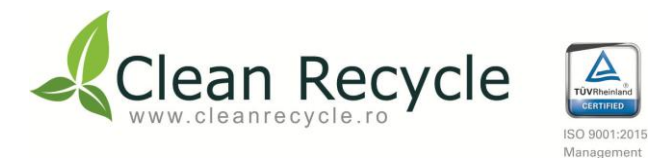

#### 2. Interfata Platforma Clean Recycle

|                                      |                                                                                                    | * 💑 |
|--------------------------------------|----------------------------------------------------------------------------------------------------|-----|
| Dashboard     Estimat                | Dashboard                                                                                                    |     |
|                                      | Selecteaza o optiune din meniu!                                                                                                    |     |
|                                      | Copyright © 2019/2020 Clean Recycle Detaration Central Control of the Second Second Se |     |
| a, Centralizator de raportare lunara | CERTIFIC THE DESIGN AND A DESIGN AND A DESIG |     |
| a, Schimba parola                    |                                                                                                    |     |
| Ajutor                               |                                                                                                    |     |
| Printeaza                            |                                                                                                    |     |
| lesire                               |                                                                                                    |     |

Sageata 🖕 indica zona in care se poate adauga estimatul anual.

- Sageata 🖕 indica zona in care se pot vizualiza comenzile transmise de Clean Recycle catre furnizori.
- Sageata 🖕 indica zona in care se pot adauga/vizualiza achizitiile.
- Sageata 📛 indica zona in care se se pot adauga/vizualiza livrarile.
- Sageata 🛑 indica zona in care se regaseste centralizatorul de raportare lunara.

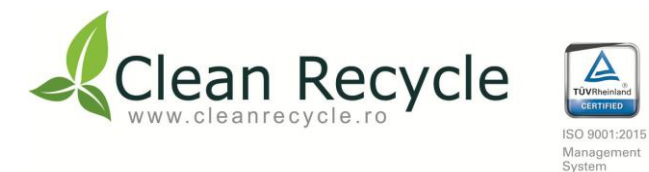

#### 3. Estimat cantitati ambalaje

|                                         |                                 | ₽ 🍑 |
|-----------------------------------------|---------------------------------|-----|
| 표 Dashboard<br>좌 Estimat 🔶 ~            | Dashboard                       |     |
| Administrare estimat     Administrare > | Selecteaza o optiune din meniu! |     |
| 죠 Achizitii >                           |                                 |     |
| Centralizator de raportare lunara       |                                 |     |
| a, Schimba parola                       |                                 |     |
| Ajutor                                  |                                 |     |
| 🖨 Printeaza                             |                                 |     |
| Ge lesire                               |                                 |     |
|                                         |                                 |     |
|                                         |                                 |     |
|                                         |                                 |     |
|                                         |                                 |     |

A

Se alege din partea stanga optiunea "Estimat" indicata de sageata ۻ , ulterior se alege optiunea "Administrare estimat" indicata de sageata 🖕 .

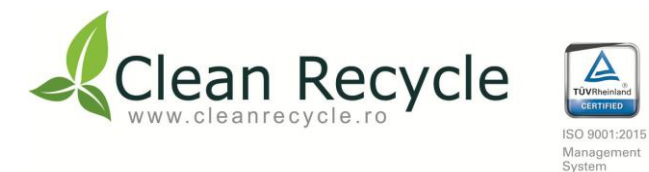

## 3.1. Adaugare estimat

| Dasht                                      | board<br>nat                            | > | Adauga                                                      | a es                             | stin                                 | nar                                 | re a                                | nu                                 | ala                             | à                         |                         |                       | A                    | n:                     | 2025       | •       | Selec    | cteaza  | i an                    | Intre                 | oduce     | ere da                | ite                    |                      |      |        |       |      |        |       |      |       |       |      |        |       |      |       |      |
|--------------------------------------------|-----------------------------------------|---|-------------------------------------------------------------|----------------------------------|--------------------------------------|-------------------------------------|-------------------------------------|------------------------------------|---------------------------------|---------------------------|-------------------------|-----------------------|----------------------|------------------------|------------|---------|----------|---------|-------------------------|-----------------------|-----------|-----------------------|------------------------|----------------------|------|--------|-------|------|--------|-------|------|-------|-------|------|--------|-------|------|-------|------|
| 은 Come<br>Come                             | enzi                                    | > | NOTA! Pentru int<br>Datele vor fi salva<br>Dupa ce terminat | oducere<br>ite autor<br>i de com | ta datelo<br>mat, nefi<br>npletat, p | r se apa:<br>ind nece<br>suteti rev | sa buton<br>esar sa ag<br>veni in m | ul albast<br>iasati un<br>odulul d | ru "Intr<br>alt but<br>e afisar | oducer<br>on!<br>re apasa | re date", i<br>and buto | dupa car<br>nul "Afis | re compi<br>are date | letati va<br>e in tabe | loriile in | casutel | e aferen | nte mun | icipal/cor<br>a ce apas | nercial i<br>ati buto | industria | il (luna i<br>Introdu | í materia<br>cere date | I).<br>• <b>")</b> . |      |        |       |      |        |       |      |       |       |      |        |       |      |       |      |
| Centra<br>Centra<br>aportare luna<br>Schim | ri<br>ralizator de<br>ara<br>nba parola | > | ESTIMAR<br>(estimarea se<br>Nume furniz                     | REA<br>face in<br>zor: 1         | PE<br>n tone                         | NTF<br>e, fara                      | RU /<br>zecim                       | ANU<br><sup>ale)</sup>             | JL                              | 202                       | 25 A                    | A CA                  | NT                   | ITA                    | TIL        | .OR     | DE       | E AN    | ЛВА                     | LAJ                   | JE        |                       |                        |                      |      |        |       |      |        |       |      |       |       |      |        |       |      |       |      |
| Ajutor                                     | r                                       |   | Tip de material                                             |                                  | lanuarie                             |                                     | Fe                                  | bruarie                            |                                 |                           | Martie                  |                       |                      | Aprilie                |            |         | Mai      |         |                         | Iunie                 |           |                       | lulie                  |                      |      | lugust |       | Se   | ptembr | ie    | o    | ctomb | rie   | N    | piembr | ie    | D    | cembr | rie  |
| Printe                                     | eaza                                    |   |                                                             | Mun.                             | CI.                                  | Total                               | Mun.                                | ci.                                | Total                           | Mun.                      | CI.                     | Total                 | Mun.                 | CI.                    | Total      | Mun.    | CI.      | Total   | Mun.                    | ci.                   | Total     | Mun.                  | cı.                    | Total                | Mun. | CI.    | Total | Mun. | CI.    | Total | Mun. | CI.   | Total | Mun. | а.     | Total | Mun. | а.    | Tota |
| lesire                                     | 2                                       |   | Sticla                                                      | 50                               | 5                                    | 55                                  | 30                                  | 4                                  | 34                              | 30                        | 30                      | 60                    | -                    |                        |            | -       |          |         | -                       |                       | -         |                       | ÷                      | -                    |      | -      | •     |      | -      | -     | +    | -     | -     | -    | -      | -     |      | -     |      |
|                                            |                                         |   | PET                                                         | •                                |                                      | •                                   |                                     | •                                  | •                               | •                         | 456                     | 456                   |                      | •                      |            | •       |          | •       | •                       | ÷                     |           |                       | •                      | •                    | •    | ÷      |       | ÷    |        | ÷     |      | -     |       |      | ÷      |       | •    |       |      |
|                                            |                                         |   | Plastic altele                                              | •                                | -                                    | •                                   |                                     | •                                  | •                               | •                         | -                       | •                     | •                    | •                      | 1          | •       | 1        | •       | -                       | 1                     | •         |                       |                        | •                    | •    | 1      | •     | 1    | •      | •     |      | •     | •     |      | •      | •     | •    | •     |      |
|                                            |                                         |   | Hartie carton                                               | •                                | •                                    | •                                   | •                                   | •                                  | •                               | •                         | -                       | •                     | •                    | •                      | •          | •       | 1        | •       | -                       | •                     |           | •                     | •                      | •                    | •    | •      | •     | •    |        | •     |      | •     |       |      | •      | •     | •    |       |      |
|                                            |                                         |   | Metal Otel                                                  |                                  |                                      | •                                   |                                     | •                                  | •                               | •                         | -                       | •                     | •                    | •                      | 1          | •       | 1        | •       | -                       | 1                     | •         | 1                     | •                      | •                    | •    | 1      | •     | 1    | •      | 1     | 1    |       | •     |      | 1      | •     | •    |       |      |
|                                            |                                         |   | Metal Aluminiu                                              | •                                | •                                    | •                                   | •                                   | •                                  | •                               | -                         | •                       | •                     | •                    | •                      | •          | •       | -        | •       | -                       | •                     | •         | •                     | •                      | •                    | •    | •      | •     | •    | •      | 1     | 1    | -     | •     |      |        | •     | •    | •     |      |
|                                            |                                         |   | Lemn                                                        |                                  | •                                    | •                                   |                                     | •                                  | •                               |                           |                         |                       | •                    | •                      | •          | •       | •        | •       | •                       | •                     | •         | •                     | •                      | •                    | •    | •      | •     | •    | •      | •     | •    | •     |       | •    | •      | •     | •    | •     |      |
|                                            |                                         |   | Iotai                                                       | 50                               | 2                                    | 22                                  | 30                                  | 4                                  | 34                              | 30                        | 480                     | 516                   | 0                    | U                      | U          | 0       | U        | U       | 0                       | U                     | 0         | U                     | U                      |                      | U    | U      | 0     | U    | U      | 0     | U    | U     | 0     | 0    | U      | U     | 0    | U     |      |

**Pasul 1:** Se alege anul dorit apasand pe butonul indicat de sageata 1.

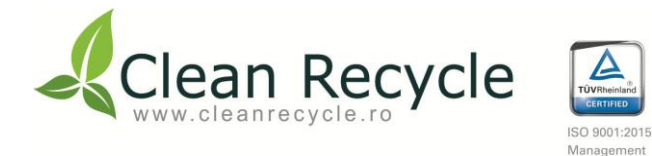

*Pasul 2*: Dupa alegerea anului se confirma prin apasarea butonului indicat de sageata 1.

**Pasul 3:** Pentru introducerea datelor se apasa butonul indicat de sageata 1.

Pasul 4: Se adauga in casutele aferente tabelului cantitatile de ambalaje estimate.

**Exemplu:** In casuta indicata de sageata **1**.

| Adauga                                                      | estii                                              | mare                                            | e ar                                  | nuala                                                 |                                     |         |                                   |                                   |            | An:                               | 2025                           | × S                     | electeaza a                        | an Afi        | isare d | ate in tab | el    |       |      |       |       |
|-------------------------------------------------------------|----------------------------------------------------|-------------------------------------------------|---------------------------------------|-------------------------------------------------------|-------------------------------------|---------|-----------------------------------|-----------------------------------|------------|-----------------------------------|--------------------------------|-------------------------|------------------------------------|---------------|---------|------------|-------|-------|------|-------|-------|
| NOTA! Pentru int<br>Datele vor fi salva<br>Dupa ce terminat | oducerea date<br>te automat, ne<br>i de completat, | lor se apasa<br>efiind necesa<br>; puteti rever | butonul a<br>r sa apasa<br>ii in modu | ilbastru "Intro<br>ati un alt buto<br>ulul de afisare | ducere date",<br>n!<br>apasand butt | dupa ca | re completati<br>sare date in tai | valoriile in ca<br>bel" (acest bu | sutele afi | erente municip<br>re doar dupa ce | al/comercial<br>e apasati buto | industria<br>onul de "l | al (luna / mater<br>Introducere da | al).<br>te"). |         |            |       |       |      |       |       |
| ESTIMAR<br>(estimarea se<br>Nume furnia                     | REA PE<br>face in tor                              | ENTR<br>ne, fara za<br>TRASAI                   | U AI<br>ecimale<br>BILITA             | NUL 2<br><sup>e)</sup><br>NTE                         | 2025 /                              | A CA    | ANTIT.                            | ATILC                             | DR D       | DE AM                             | BALA                           | JE                      |                                    |               |         |            |       |       |      |       |       |
| Tip de material                                             |                                                    | lanuarie                                        |                                       | F                                                     | ebruarie                            |         |                                   | Martie                            |            |                                   | Aprilie                        |                         |                                    | Mai           |         |            | lunie |       |      | lulie |       |
| -                                                           | Mun.                                               | CI.                                             | Total                                 | Mun.                                                  | α.                                  | Total   | Mun.                              | CI.                               | Total      | Mun.                              | CI.                            | Total                   | Mun.                               | α.            | Total   | Mun.       | α.    | Total | Mun. | cı.   | Total |
| Sticla                                                      | 50                                                 | 5                                               | 55                                    | 30                                                    | 4                                   | 34      | 30                                | 30                                | 60         | •                                 | 0                              | 0                       | 0                                  | 0             | 0       | 0          | 0     | 0     | 0    | 0     | 0     |
| PET                                                         | 0                                                  | 0                                               | 0                                     | 0                                                     | 0                                   | 0       | 0                                 | 456                               | 456        | 0                                 | 0                              | 0                       | 0                                  | 0             | 0       | 0          | 0     | 0     | 0    | 0     | 0     |
| Plastic altele                                              | 0                                                  |                                                 | 0                                     | 0                                                     | 0                                   | 0       | 0                                 | 0                                 | 0          | •                                 | 0                              | 0                       | 0                                  | 0             | 0       | 0          | 0     | 0     | 0    | 0     | 0     |
| Hartie carton                                               | 0                                                  | 0                                               | 0                                     | 0                                                     | 0                                   | 0       | 0                                 | 0                                 | 0          | 0                                 | 0                              | 0                       | 0                                  | 0             | 0       | 0          | 0     | 0     | 0    | 0     | 0     |
| Metal Otel                                                  | 0                                                  | 0                                               | 0                                     | 0                                                     | 0                                   | 0       | 0                                 | 0                                 | 0          | 0                                 | 0                              | 0                       | 0                                  | 0             | 0       | 0          | 0     | 0     | 0    | 0     | 0     |
| Metal Aluminiu                                              | 0                                                  | 0                                               | 0                                     | 0                                                     | 0                                   | 0       | 0                                 | 0                                 | 0          | 0                                 | 0                              | 0                       | 0                                  | 0             | 0       | 0          | 0     | 0     | 0    | 0     | 0     |

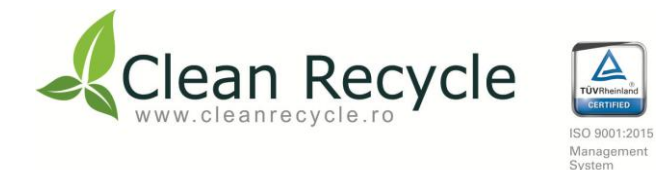

**Pasul 5**: Dupa adaugarea datelor in sectiunea de estimat se apasa butonul indicat de sageata 1.

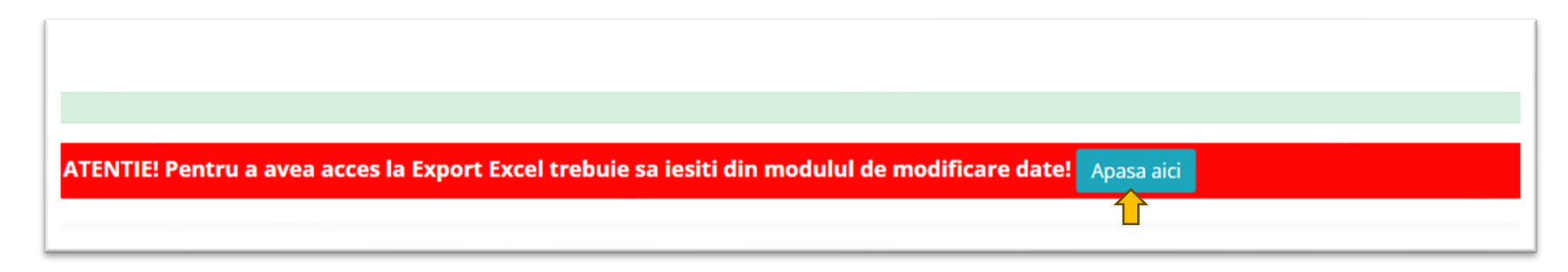

A

**Pasul 6**: Datele se salveaza si se poate obtine export in Excel apasand pe butonul indicat de sageata 1.

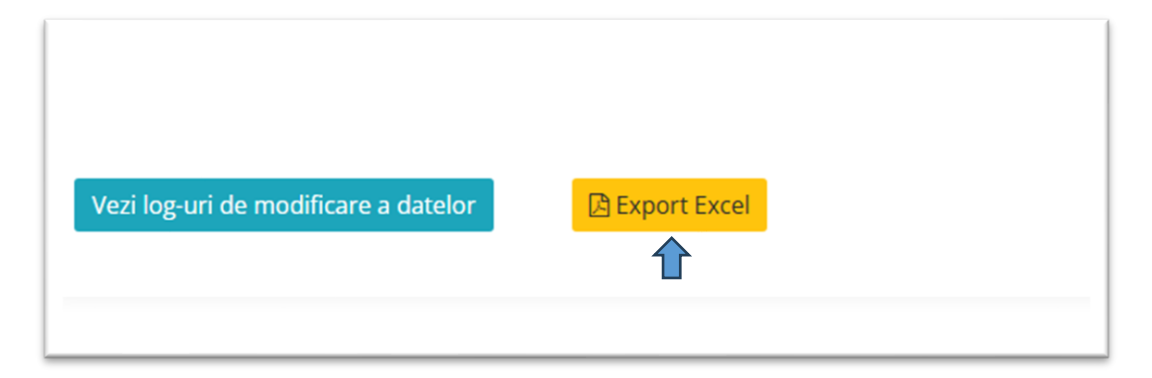

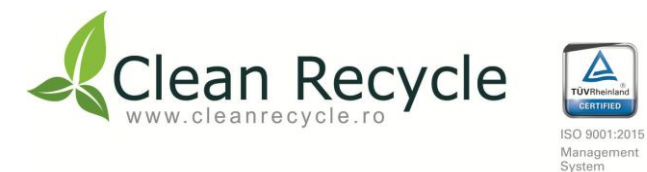

A

Nume societate: SC Clean Recycle SA CUI: 37396487 J40/5287/2017 Adresa: Str Louis Blanc ,nr. 7, sector 1, Bucuresti E-mail: office@cleanrecycle.ro Tel./Fax: 021/555.31.38

#### 4. Comenzi - Lista comenzi

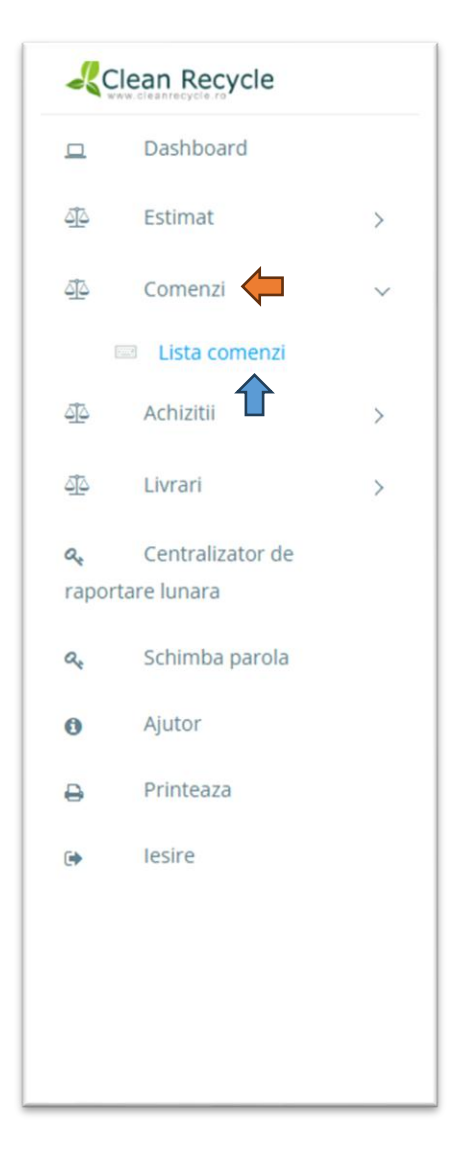

Pasul 1: Se alege din partea stanga optiunea "Comenzi" apasand butonul indicat de sageata <del>+</del> .

**Pasul 2**: Se alege optiunea "Lista comenzi" apasand butonul indicat de sageata 1.

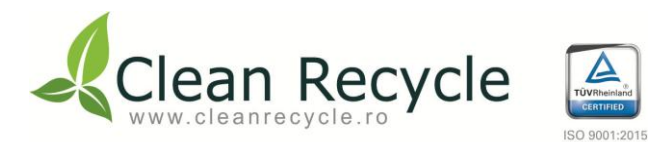

| Clean Recycle                                          | ≡                                                                                                    |
|--------------------------------------------------------|----------------------------------------------------------------------------------------------------|
| 고 Dashboard                                            | Lista comonzi (TEST TRASARII ITATE)                                                                             |
| 한 Comenzi >                                            |                                                                                                    |
| এঁট Achizitii >                                        |                                                                                                    |
| ب Livrari ک<br>مر Centralizator de<br>raportare lunara | Ianuarie     2023     Selecteaza luna si anul       Copy     Excel     CSV     Arata     Toate     inregistrari |
| <ul> <li>Schimba parola</li> <li>Ajutor</li> </ul>     | Comanda A Luna / An Status Detalii                                                                              |
| Printeaza                                              | Nu am easit nicio inregistrare!                                                                                 |
| G lesire                                               |                                                                                                    |
|                                                        |                                                                                                    |
|                                                        |                                                                                                    |
|                                                        |                                                                                                    |
|                                                        | Nu am gasit inregistrari!     Previous     1     Next                                                           |

Management

Pasul 3: Dupa accesarea optiunii "Lista comenzi" se poate vizualiza o lista cu toate comenzile transmise de catre Clean Recycle.
Pasul 4: Comenzile se sorteaza dupa "Luna" si "An" apasand pe butoanele indicate de sagetile 1 + 1.

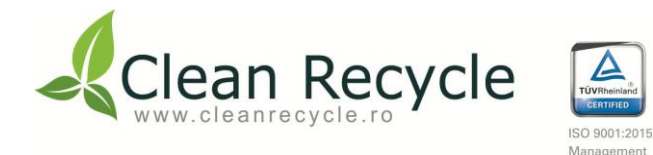

**Pasul 5:** Pentru afisare se apasa pe butonul indicat de sageata  $\P$ .

Optiuni suplimentare:

- Cautare rapida (optiune indicata de sageata 🕇 ).
- Copiere text (optiune indicata de sageata 🔶 ).
- Obtinere export in formal Excel (optiune indicata de sageata  $\uparrow$ ).
- Obtinere export in format CSV (optiune indicata de sageata  $\uparrow$  ).

Nume societate: SC Clean Recycle SA CUI: 37396487 J40/5287/2017 Adresa: Str Louis Blanc ,nr. 7,sector 1, Bucuresti E-mail: office@cleanrecycle.ro Tel./Fax: 021/555.31.38

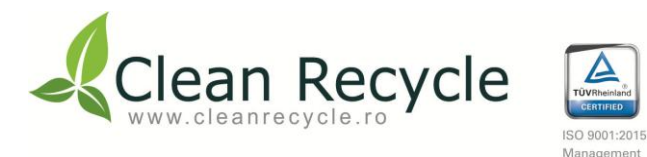

## 5. Achizitii

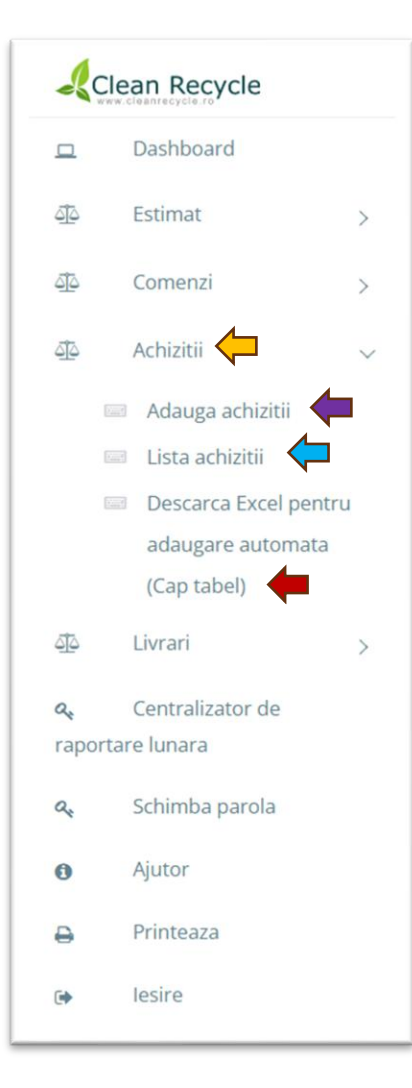

Pasul 1: Din partea stanga se alege optiunea "Achizitii" apasand pe butonul indicat de sageata 🤙 .

Pasul 2: Se alege optiunea "Adauga achizitii" indicata de sageata 🖛.

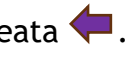

- Adaugarea achizitiilor se poate efectua fie *manual* (prin introducerea fiecarei achizitii in parte) sau *automat* (prin import fisier Excel).
- Pentru optiunea de adaugare automata fisierul Excel se poate obtine apasand pe \_ butonul indicat de sageata 🔫.

Pasul 3: Dupa introducerea datelor se poate vizualiza lista achizitiilor apasand pe butonul indicat de sageata 두 .

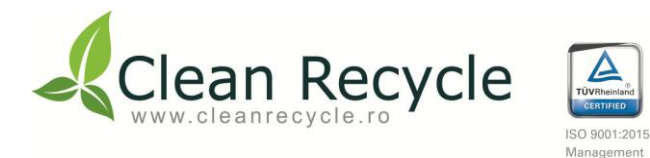

#### 5.1. Adaugare manuala achizitii

|                                  | =                                                                                                    |                                                                                                    |                                                                      | ** 💑                                                        |
|----------------------------------|----------------------------------------------------------------------------------------------------|----------------------------------------------------------------------------------------------------|----------------------------------------------------------------------|-------------------------------------------------------------|
| Dashboard                        |                                                                                                    |                                                                                                    |                                                                      |                                                             |
| ∰ Estimat >                      | Adauga manual Adauga automat                                                                                                    |                                                                                                    |                                                                      |                                                             |
| ∰ Comenzi >                      |                                                                                                    |                                                                                                    |                                                                      | Lista achizitii                                             |
| 🖗 Achizitii                      | Adauga achizitii                                                                                                    |                                                                                                    |                                                                      |                                                             |
| Adauga achizitii                 | NOTA! Cantitatiile se vor adauga in tone!                                                                                                    |                                                                                                    |                                                                      |                                                             |
| 🖾 Lista achizitii                |                                                                                                    | Februarie 🗸                                                                                                    | 2025 ~                                                               |                                                             |
| Descarca Excel pentru            |                                                                                                    | <b></b>                                                                                                    |                                                                      |                                                             |
| adaugare automata<br>(Cap tabel) | Nr Crt:                                                                                                    | Deseu:                                                                                                    | IC:                                                                  | Altii:                                                      |
|                                  | 1                                                                                                    | 150101 - deseuri ambalaje hartie si carton 🗸 🗸                                                                                                    | •                                                                    | •                                                           |
|                                  | Denumire furnizor:                                                                                                    | Cod deseu:                                                                                                    | AP:                                                                  | Cantitate:                                                  |
| raportare lunara                 | Denumire furnizor                                                                                                    | 150101                                                                                                    | •                                                                    | 0                                                           |
| 🔩 Schimba parola                 | CUI/CNP (ex: RO123456/1691101000000):                                                                                                    | Nr Doc Data(ex: AV.123456/01.01.2021):                                                                                                    | SAL:                                                                 | NOTA: Cantitatiile cu mai multe zecimale se adauga cu punct |
| <ul> <li>Ajutor</li> </ul>       | CUI/CNP                                                                                                    | AV V Numar: zz.mm.aaaa                                                                                                    | •                                                                    | (.). Ex: (0.01)                                             |
| ⊖ Printeaza                      | $\uparrow$                                                                                                    | Nr doc data                                                                                                    |                                                                      |                                                             |
| () lesire                        | Adauga inregistrare                                                                                                    | _                                                                                                    |                                                                      |                                                             |
|                                  | ,                                                                                                    |                                                                                                    |                                                                      |                                                             |
|                                  | * se va scrie codul deseului cu 6 cifre conform Anexei 2 din HG i<br>IC) Se va trece cantitatea provenita din fluxul Industrial Comerci<br>AP) Se va trece cantitatea provenita de la Populatie (printr-un ce<br>SAL) Se va trece cantitatea operatorului de Salubritate (alta deci<br>Altii) Se va trece cantitatea provenita de la alți deținători de deși | 856/2002 (ex: Sticla - 150107)<br>ial - de la Operatorii Economici<br>entru de colectare, cu Adeverinte de primire si plata)<br>at catitatile de la pct. <sup>1</sup> si <sup>3</sup> )<br>euri de ambalaje, inclusiv comercianți de deșeuri autorizați sau, du | pā caz, înregistrați potrivit legislației aplicabile pentru comercia | izarea deșeurilor de ambalaje.                              |

*Pasul 1*: Se alege optiunea "*Adauga achizitii*" indicata de sageata (= prin care se deschide optiunea "Adauga manual" indicata de sageata (= ).

Pasul 2: Se selecteaza luna si anul pentru care se adauga inregistrarile apasand butoanele indicate de sagetile 🕇 + 🕇.

Pasul 3: Se completeaza succesiv campurile conform indicatiilor si explicatiilor indicate de sageata

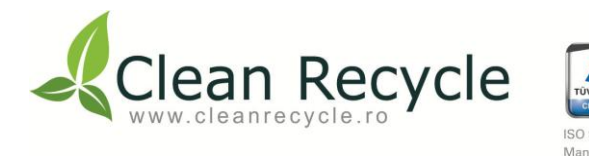

- Pentru campul "Nr. Crt." indicat de sageata 🦕 numerotarea se efectueaza automat de catre platforma.
- In campul "Denumire furnizori", indicat de sageata 🛑 se compleaza denumirea furnizorului de la care s-au achizitionat deseurile de ambalaje.
- In campul "CUI/CNP" indicat de sageata 👚 se compleaza fie CUI-ul firmei, fie codul numeric personal (CNP) in cazul achizitiei de la persoane fizice.
- Pentru campul "Deseu" se apasa campul indicat de sageata 🏫 pentru a se deschide lista tipurilor de deseuri de ambalaje.
- Dupa alegerea tipului de deseu, se adauga cantitatile in tone in campurile indicate de sagetile ۻ + ۻ + ۻ +
- Se tine cont de provenienta deseului, conform indicatiilor si explicatiilor indicate de sageata 🦛
  - \* In campurile necompletate, se trece cantitatea 0.
- In campul "Nr. Doc. Data" indicat de sageata 1 se alege tipul de document de insotie (AV Aviz de insotire; FF Factura fiscala; PV Proces verbal; RS Raport de sortare) si se compleaza numarul si data emiterii acestuia.

Pasul 4: Pentru inregistrarea achizitiei se apasa pe butonul "Adauga inregistrare" indicat de sageata 📛 .

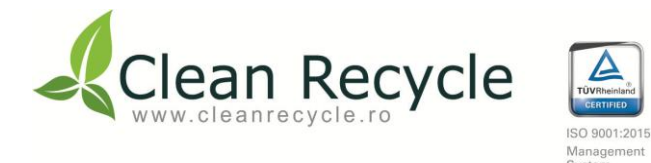

#### 5.2. Descarcare fisier Excel si Adaugare automata achizitii

| Clean Recycle         |                                                                                                    |
|-----------------------|----------------------------------------------------------------------------------------------------|
| Dashboard             |                                                                                                    |
| 🕮 Estimat >           | Adauga manual Adauga automat                                                                                                    |
| 🚯 Comenzi >           | Adauga achinetii - Incarca un fisier Excel - XLSX<br>Incarca toate inregistrariile unare din fisierul Excel - XLSX                                                                                                    |
| 🚯 Achizitii 🗸 🗸       |                                                                                                    |
| 💷 Adauga achizitii    | lanuarie 🗸                                                                                                    |
| 💷 Lista achizitii     | 2025                                                                                                    |
| Descarca Excel pentru |                                                                                                    |
| adaugare automata     | 🛓 Incarca fisier Excel - XLSX                                                                                                    |
| (Cap tabel)           | Niciun fisier selectati                                                                                                    |
| 🔁 Livrari >           | Incarca fisier                                                                                                    |
| A Centralizator de    | •                                                                                                    |
| raportare lunara      | * se va srrie rodul deseului au 6 rifre ronform Anexel 2 din HG 856/2002 (ev: Sticla - 150107)                                                                                                    |
| A Schimba parola      | IC) Se va trece cantitatea provenita din fluxul Industrial Comercial - de la Operatorii Economici                                                                                                    |
|                       | AP) Se va trece cantitatea provenita de la Populatie (printr-un centru de colectare, cu Adeverinte de primire si plata)                                                                                                    |
| Ajutor                | SAU) Se va trece cantitatea opperatorului de Salubritate (alta decat catitatile de la pct. 'si e')<br>Altilis de strece cantitatea opperatorului de la alti detinători de despuri a mobalaje, inclusiv comercializarea despuridor de ambalaje. |
| - Printeaza           |                                                                                                    |
| lesire                |                                                                                                    |
|                       |                                                                                                    |
|                       |                                                                                                    |

**Pasul 1:** Se descarca fisierul Excel apasand pe optiunea "Descarca Excel pentru adaugare automata (Cap tabel)" indicata de sageata (\_\_\_\_\_\_.

Pasul 2: Se completeaza fisierul descarcat si se salveaza.

Pasul 3: Se acceseaza optiunea "Adauga automat" apasand pe butonul indicat de sageata 1.

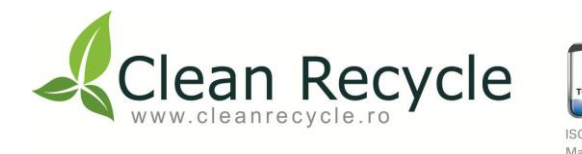

Pasul 4: Se selecteaza luna si anul pentru care se adauga inregistrarile apasand pe butoanele indicate de sagetile 🖛 + 🖛.

Pasul 5: Se acceseaza optiunea "Incarca fisier Excel - XLSX" indicata de sageata 🦕 si se incarca fisierul Excel salvat anterior.

- Dupa adaugarea fisierul se apasa optiunea "Incarca fisier" indicata de sageata 📛.

#### 5.3. Lista achizitii - Descarcare Anexa 4.1 (Borderou Achizitii)

| Clean Recycle                                                                   | =                                                                                                    |
|---------------------------------------------------------------------------------|----------------------------------------------------------------------------------------------------|
| Dashboard     Estimat                                                           | Adauga achizitie                                                                                                    |
| ④ Comenzi >                                                                     | Lista achizitii (2 / 2025) [TEST TRASABILITATE]                                                                                                    |
|                                                                                 | Februarie 💙 2025 💙 Vezi achizitii 🖨 Printeaza Anexa 4.1                                                                                                    |
| Lista achizitii     Descarca Excel pentru     adaugare automata     ("an shall) | Copy       CSV       Excel       Arata       Toate        Inregistrari       Cautare rapida:       Inregistrari       Inregistrari       Inreg |
| ⊕ Livrari >                                                                     | Nu am gasit nicio inregistrare!                                                                                                    |
| Q Centralizator de<br>raportare lunara                                          |                                                                                                    |
| e Schimba parola                                                                |                                                                                                    |
| Ajutor                                                                          |                                                                                                    |
| lesire                                                                          |                                                                                                    |

- Pentru descarcarea Anexei 4.1 (Borderou Achizitii) se acceseaza optiunea "Lista achizitii" indicata de sageata 🤤 si apoi se apasa de butonul indicat de sageata 👚 .

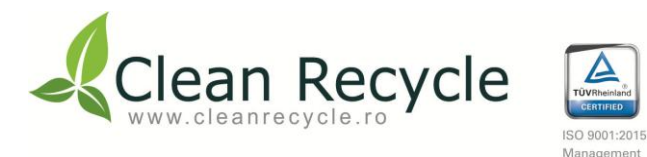

#### 6. Livrari

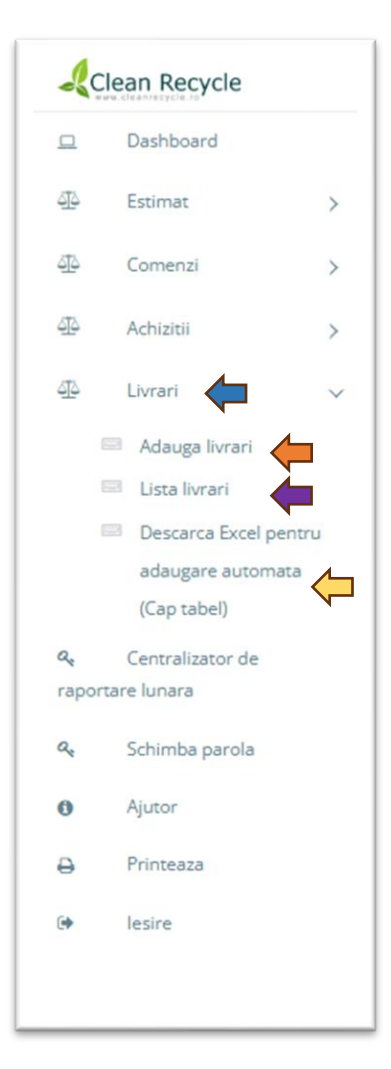

Pasul 1: Din partea stanga se alege optiunea "Livrari" apasand pe butonul indicat de sageata 🔙 . Pasul 2: Se alege optiunea "Adauga livrari" indicata de sageata 📛 . Adaugarea livrarilor se poate efectua fie *manual* (prin introducerea fiecarei livrari in \_ parte) sau *automat* (prin import fisier Excel). Pentru optiunea de adaugare automata fisierul Excel se poate obtine apasand pe butonul indicat de sageata 🛵 . Pasul 3: Dupa introducerea datelor se poate vizualiza lista livrarilor apasand pe butonul indicat de sageata 👍.

 $\mathsf{Pagin}\check{a}\mathbf{18}$ 

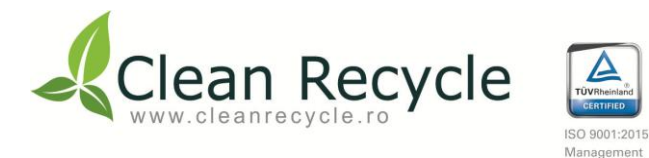

#### 6.1. Adauga livrari manual

|                                                               | ≡                                                                                                    |                                            | м° 💑                                                                    |
|---------------------------------------------------------------|----------------------------------------------------------------------------------------------------|--------------------------------------------|-------------------------------------------------------------------------|
| Dashboard                                                     |                                                                                                    |                                            |                                                                         |
| ④ Estimat >                                                   | Adauga manual Adauga automat                                                                                                    |                                            |                                                                         |
| ∰ Comenzi >                                                   |                                                                                                    |                                            | Lista livrare                                                           |
|                                                               | Adauga livrari                                                                                                    |                                            |                                                                         |
| 🖞 Livrari 🗸                                                   | NOTA! Cantitatiile se vor adauga in tone!                                                                                               |                                            |                                                                         |
| 📼 Adauga livrari                                              | Februarie                                                                                                    | ✓ 2025                                     | ~                                                                       |
| <ul><li>Lista livrari</li><li>Descarca Excel pentru</li></ul> | Nr Crt:                                                                                                    | Tip tu de ambalaj:                         | Nr. si data document (colector intermediar) (ex: FF.123456/01.01.2021): |
| adaugare automata                                             | 1                                                                                                    | 150101 - deseuri ambalaje hartie si carton | FF V Numar: zz.mm.aaaa                                                  |
| (Cap tabel)                                                   | Denumire colector intermediar (unde este cazul)                                                                                         | Cod deseu ambalaj *):                      | Nr si data doc de livrare colector                                      |
| raportare lunara                                              | Denumire colector                                                                                                    | 150101                                     | Nr si data document de livrare (ex: FF.123456/01.01.2021):              |
| 🔩 Schimba parola                                              | N/A (bifeaza daca nu adaugi colector itermediar)                                                                                        | Cantitate reciclata(tone):                 | FF V Numar: zz.mm.aaaa                                                  |
| Ajutor                                                        | Reciclator deseuri de ambalaj /valorificator deseuri de ambalaj:                                                                        | Cantitate                                  | Nr si data doc livrare                                                  |
| Printeaza                                                     | Denumire reciclator                                                                                                    |                                            |                                                                         |
|                                                               | CUI Reciclator:                                                                                                    |                                            | Cod SIAID colectare (intermediar):                                      |
|                                                               | CUI reciclator                                                                                                    |                                            | Cod SIAID colectare                                                     |
|                                                               |                                                                                                    |                                            | Cod SIATD valorificare (recilator final):                               |
|                                                               |                                                                                                    |                                            | Cod SIATD reciclator final                                              |
|                                                               | Adauga inregistrare                                                                                                    |                                            |                                                                         |
|                                                               | *) se va scrie codul deseului cu 6 cifre conform Anexa 2 din HG 856 /2002<br>NOTA: Cantitatile se raporteaza in tone, cu trei zecimale. |                                            |                                                                         |

**Pasul 1**: Se acceseaza optiunea "Adauga livrari" indicata de sageata (= prin care se deschide optiunea "Adauga manual" indicata de sageata (= ).

Pasul 2: Se selecteaza luna si anul pentru care se adauga inregistrarile apasand butoanele indicate de sagetile 🕇 + 🕇.

Pasul 3: Se compleaza campurile cu datele necesare.

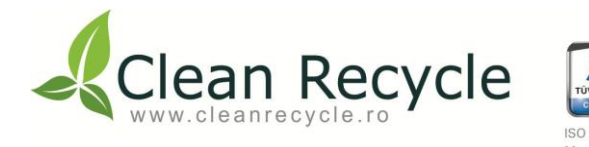

- Pentru campul "Nr. Crt." indicata de sageata 얻 numerotarea se efectueaza automat de catre platforma.
- In campul "Denumire colector intermediar" indicat de sageata in cazul in care acesta exista.
  - \* In cazul in care nu exista un colector intermediar, se selecteaza optiunea "N/A" indicata de sageata 📥 .
- In campul *"Reciclator deseuri de amabalaje/valorificator deseuri de ambalaje"*, indicat de sageata **p** se completeaza denumirea reciclatorului.
- In campul "CUI reciclator" indicat de sageata 📫 se completeaza CUI-ul reciclatorului.
- Pentru campul *"Tip deseu de ambalaj"* se apasa butonul indicat de sageata 1 pentru a se deschide lista tipurilor de deseuri de ambalaje.
- Dupa alegerea tipului de deseu, se adauga cantitatea in tone in campul indicat de sageata 🕇.
- In campul "Nr. si data document (colector intermediar)" indicat de sageata 
   Factura fiscala; RP Raport de procesare) si se completeaza numarul si data emiterii acestuia, in cazul in care exista colector intermediar.
- In campul "Nr. si data document de livrare" indicat de sageata (= se alege tipul de document de insotie (FF Factura fiscala; RP Raport de procesare) si se completeaza numarul si data emiterii acestuia.
- In campul "Cod SIATD colectare (intermediar)" indicat de sageata 🗰 se trece codul tranzactiei din SIATD dintre furnizor si colector intermediar, doar daca acesta exista.
- In campul "Cod SIATD valorificare (reciclator final)" indicat de sageata (= se trece codul tranzactiei din SIATD dintre colector si reciclator.

Pasul 4: Pentru inregistrarea livrarii se apasa pe butonul "Adauga inregistrare" indicat de sageata 🟳 .

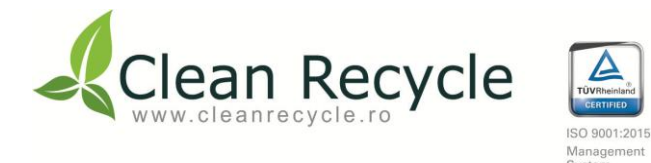

#### 6.2. Descarcare fisier Excel si Adaugare automata livrari

| Ļ        | Clean Recycle          |     | =                                                                         |                                               |                 |
|----------|------------------------|-----|---------------------------------------------------------------------------|-----------------------------------------------|-----------------|
|          | Dashboard              |     |                                                                           |                                               |                 |
| <u>4</u> | Estimat                | >   | Adauga manual Adauga automat                                              |                                               |                 |
| <u>4</u> | Comenzi                | >   | Adauga livrari Incarca un fisier Excel - XLSX                             |                                               |                 |
| <u>4</u> | Achizitii              | >   |                                                                           |                                               | 4               |
| 414      | Livrari                | ~   |                                                                           | lanuarie                                      | - 🔶             |
|          | 💷 Adauga livrari       |     |                                                                           | 2025                                          | • 🔶             |
|          | 📼 Lista livrari        |     |                                                                           | 🛓 Incarca fisier Excel - XLSX                 |                 |
|          | 📼 Descarca Excel pentr | u j |                                                                           |                                               |                 |
|          | adaugare automata      |     |                                                                           | Niciun fisier selectat:                       |                 |
|          | (Cap tabel)            |     |                                                                           | Incarca fisier                                |                 |
| ۵,       | Centralizator de       |     |                                                                           |                                               |                 |
| rapo     | rtare lunara           |     | *) se va scrie codul deseului cu 6 cifre conform Aneva 2 din HG 856 /2002 |                                               |                 |
| a,       | Schimba parola         |     | NOTA: Cantitatile se raporteaza in tone, cu trei zecimale.                |                                               |                 |
| 0        | Ajutor                 |     |                                                                           |                                               |                 |
| ₽        | Printeaza              |     | Copyright © 2019/2020 Clean Recycle                                       |                                               |                 |
| ۲        | lesire                 |     |                                                                           | Declaration cantitation decourt puese pe puta | VY Dr NO TY LAD |
|          |                        |     |                                                                           |                                               |                 |

*Pasul 1*: Se descarca fisierul Excel apasand pe optiunea "Descarca Excel pentru adaugare automata (Cap tabel)" indicata de sageata ← .

Pasul 2: Se completeaza fisierul descarcat si se salveaza.

Pasul 3: Se acceseaza optiunea "Adauga automat" apasand pe butonul indicat de sageata 1.

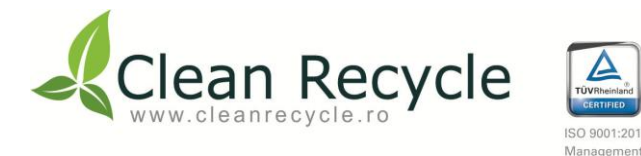

Pasul 4: Se selecteaza luna si anul pentru care se adauga inregistrarile apasand pe butoanele indicate de sagetile 📛 + 📛.

Pasul 5: Se acceseaza optiunea "Incarca fisier Excel - XLSX" indicata de sageata 🦕 si se incarca fisierul Excel salvat anterior.

- Dupa adaugarea fisierului se apasa optiunea "Incarca fisier" indicata de sageata <del>年</del> .

#### 6.3. Lista livrari - Descarcare Anexa 4.2 (Borderou Livrari)

| -Ro         | lean Recycle                    |   | =                                                                                                    |
|-------------|---------------------------------|---|----------------------------------------------------------------------------------------------------|
| <u>ם</u>    | Dashboard                       |   |                                                                                                    |
| 414         | Estimat                         | > | Adauga livrare                                                                                                    |
| <u>4</u> 4  | Comenzi                         | > | Lista livrari (2 / 2025) [TEST TRASABILITATE]                                                                                                    |
| 414         | Achizitii                       | > | Februarie 💙 2025 🗸 Vezi livrari 🖨 Printeaza Anexa 4.2                                                                                                    |
| 414         | Livrari                         | ~ |                                                                                                    |
|             | Adauga livrari                  |   | Copy CSV Excel Arata Toate V inregistrari                                                                                                    |
|             | Descarca Excel pentr            | u | Nr         Denumire colector         Reciclator descuri de ambalaj /valorificator         Reciclator         Tip descu de         Cod descu         Cantitate         Nr. si data document (colector         Nr. si data document de         Cod SIATD colectare         Cod SIATD valorificare         Optiuni           crt         intermediar         descuri de ambalaj         CUI         ambalaj         ambalaj *)         reciclatatione)         intermediar)         livrare         (intermediar)         (reciclator final)         Optiuni |
|             | adaugare automata               |   | Nu am gasit nicio inregistrare!                                                                                                    |
| a,<br>rapor | Centralizator de<br>tare lunara |   |                                                                                                    |
| a,          | Schimba parola                  |   |                                                                                                    |
| 0           | Ajutor                          |   |                                                                                                    |
| Ð           | Printeaza                       |   |                                                                                                    |
|             | lesire                          |   |                                                                                                    |

Pentru descarcarea Anexei 4.2 (Borderou Livrari) se acceseaza optiunea "Lista livrari" indicata de sageata 얻 si se apasa pe butonul indicat de sageata 🏠.

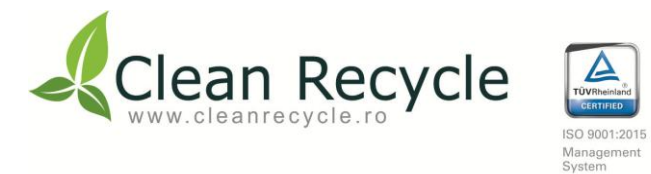

# 7. Centralizator raportare lunara

| Clean Recycle       | -                                                                                                 |                                                                                                    |                     |                                               |                                        |                         |          |                               |                                                            | A~ 4                    |  |
|---------------------|---------------------------------------------------------------------------------------------------|----------------------------------------------------------------------------------------------------|---------------------|-----------------------------------------------|----------------------------------------|-------------------------|----------|-------------------------------|------------------------------------------------------------|-------------------------|--|
| Dashboard           | Centralizator raportare lunara [TEST TRASABILITATE]                                               |                                                                                                    |                     |                                               |                                        |                         |          |                               |                                                            |                         |  |
| Comman S            | Ianuarie V2025 Vezi raport                                                                        |                                                                                                    |                     |                                               |                                        |                         |          | Vezi raport lunar 🖨 Printeaza |                                                            |                         |  |
| D Achizitii >       | Materialul                                                                                        | Cod deseu                                                                                                    | Stoc initial (tone) | Common de deseuri de ambalaje colectate(tone) |                                        |                         |          |                               | Cantitatea de deseuri de ambalaie efectiv reciciata (tone) | Stoc final (2+7-8 tone) |  |
| 🕀 Livrari >         |                                                                                                   |                                                                                                    |                     | De la op. econ. (IC) <sup>1</sup> )           | De la pers. fizice (AP) <sup>1</sup> ) | Selectiv, Sal. (SAL) 1) | Altii 1) | Total Colectare (3+4+5+6)     |                                                            |                         |  |
| a, Centralizator de | 0                                                                                                 | 1                                                                                                    | 2                   | з                                             | 4                                      | 5                       | 6        | 7                             | 8                                                          | 9                       |  |
| a Schimba parola    | Sticla                                                                                            | 150107                                                                                                    | 0                   | 0                                             | 0                                      | 0                       | 0        | 0                             | 0                                                          | 0                       |  |
| Ajutor              | PET                                                                                               | 150102                                                                                                    | 0                   | 0                                             | 0                                      | 0                       | 0        | 0                             | 0                                                          | 0                       |  |
| Printeaza           | PE                                                                                                |                                                                                                    |                     |                                               |                                        | ~                       |          |                               |                                                            |                         |  |
| (+ lesire           | PVC                                                                                               |                                                                                                    |                     |                                               | (a)                                    | •                       | 13       |                               | ž                                                          |                         |  |
|                     | PP                                                                                                |                                                                                                    |                     |                                               |                                        |                         |          |                               |                                                            |                         |  |
|                     | PS                                                                                                |                                                                                                    |                     | ÷                                             | 9.0                                    |                         |          | 2                             |                                                            | 8                       |  |
|                     | Aitele                                                                                            | 150102                                                                                                    | 0                   | 0                                             | 0                                      | 0                       | 0        | 0                             | 0                                                          | 0 1                     |  |
|                     | Total plastice                                                                                    |                                                                                                    | 0                   | 0                                             | 0                                      | 0                       | 0        | 0                             | ٥                                                          | 0                       |  |
|                     | Hartie carton                                                                                     | 150101                                                                                                    | 0                   | 0.5                                           | 0                                      | 0                       | 0        | 0.5                           | 0                                                          | 0.5                     |  |
|                     | Otel                                                                                              | 150104                                                                                                    | 0                   | o                                             | 0                                      | 0                       | 0        | 0                             | ٥                                                          | 0                       |  |
|                     | Aluminiu                                                                                          | 150104                                                                                                    | 0                   | 0                                             | 0                                      | 0                       | 0        | 0                             | 0                                                          | 0                       |  |
|                     | Total metal                                                                                       |                                                                                                    | 0                   | 0                                             | 0                                      | 0                       | 0        | o                             | 0                                                          | 0                       |  |
|                     | Lemn                                                                                              | 150103                                                                                                    | 0                   | 23                                            | 23                                     | 23                      | 23       | 92                            | 0                                                          | 92                      |  |
|                     | TOTAL                                                                                             |                                                                                                    | 0                   | 23.5                                          | 23                                     | 23                      | 23       | 92.5                          | 0                                                          | 92.5                    |  |
|                     | " <sup>1</sup> ) IC – flux Industrial-<br>NOTA:<br>Cantitatile se raporte<br>Materialele compozit | ") (C - flux Industrial-Comercial; AP - achizitionate de la populatie; SAL - colectare selectiva, Salubritate; Altii - alți deținători de deşeuri de ambalaje, indusiv comercianți de deşeuri autorizați"<br>NOTA:<br>Canitatile se raporteaza în tone, cu trei zecimale.<br>Materialele compozite se încadreaza în funcție de materialul preponderent. |                     |                                               |                                        |                         |          |                               |                                                            |                         |  |
|                     |                                                                                                   |                                                                                                    |                     |                                               |                                        |                         |          |                               |                                                            |                         |  |

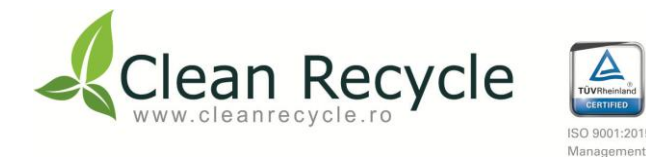

Pasul 1: Se acceseaza optiunea "Centralizator raportare lunara " indicata de sageata 🤙 .

Pasul 2: Se selecteaza luna si anul pentru care se doreste obtinerea centralizatorului prin apasarea butoanelor indicate de sagetile

**1** + **1**.

Pasul 3: Pentru vizualizarea centralizatorului de raportare lunara se apasa optiunea "Vezi raport lunar" indicata de sageata 1.

Pasul 4: Pentru descarcarea centralizatorului de raportare lunara se apasa optiunea "Printeaza" indicata de sageata 1.

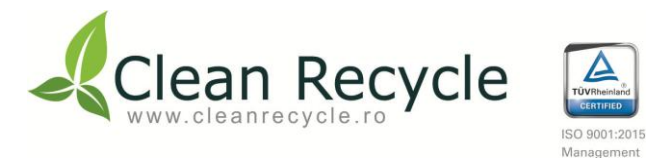

#### 8. Schimbare parola

| 2             | Clean Recycle               |        | ≡                     |
|---------------|-----------------------------|--------|-----------------------|
| а<br>Ф        | Dashboard<br>Estimat        | >      | Schimba parola        |
| ⊕<br><b>⊕</b> | Comenzi<br>Achizitii        | ><br>> | Parola noua:          |
| ⊕<br>a        | Livrari<br>Centralizator de | >      | Verifica parola noua: |
| rapo<br>Q     | Schimba parola              |        | Schimba parola        |
| 0<br>0        | Printeaza<br>lesire         |        |                       |

Pasul 1: Se acceseaza optiunea "Schimba parola" indicata de sageata 🦕 .

Pasul 2: Se completeaza campurile "Parola noua" si "Verifica parola noua" indicate de sagetile ➡ + ➡ .

Pasul 3: Dupa completarea campurilor se apasa optiunea "Schimba parola" indicata de sageata 年.